## Istruzioni

Coloro che desiderano accedere alla rete Wireless della LUISS devono essere in possesso di un

account di rete rilasciato dall'Università. Per connettersi è sufficiente seguire le seguenti modalità:

1. Cliccare la voce Impostazioni sulla schermata principale del dispositivo

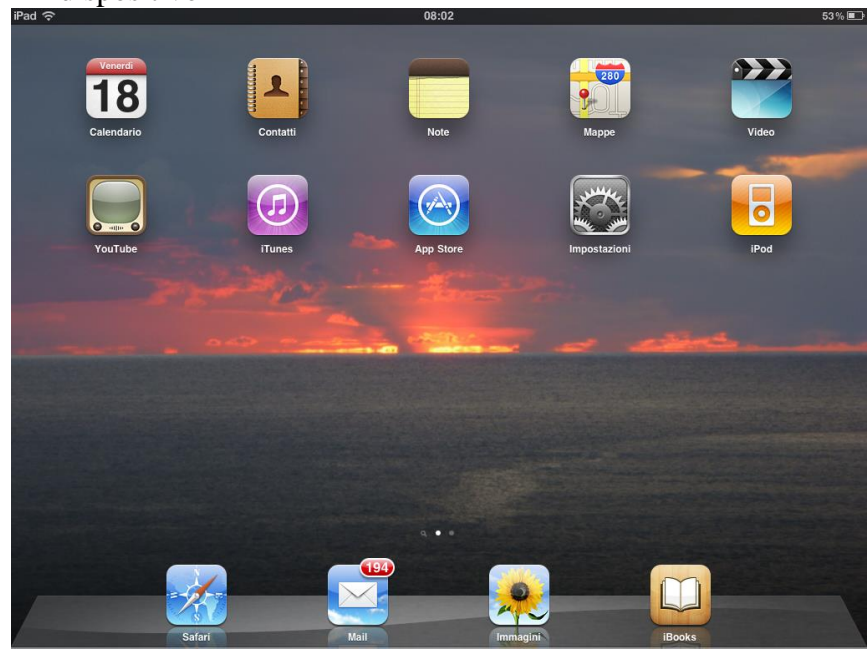

## 2. Selezionare la voce Rete

| iPad ᅙ                                                                                                    | 14:53                      | 77 % 💻 |  |
|----------------------------------------------------------------------------------------------------|----------------------------|--------|--|
| Impostazioni                                                                                                    | Generali                   |        |  |
| 🕑 Uso in aereo                                                                                                    |                            |        |  |
| Second Second Se | Info                       | >      |  |
| VPN VPN                                                                                                    | Utilizzo                   | >      |  |
| Notifiche Si                                                                                                    | Suoni                      |        |  |
| Dati cellulare                                                                                                    | 30011                      |        |  |
| Luminosità e sfondo                                                                                                    | Rete                       | >      |  |
| Cornice immagine                                                                                                    | Bluetooth Disattivo        | >      |  |
| Generali                                                                                                    | Localizzazione Sì          | >      |  |
| Posta contatti calendari                                                                                                    |                            |        |  |
| Safari                                                                                                    | Ricerca Spotlight          |        |  |
| iPad                                                                                                    | Blocco automatico 2 minuti | >      |  |
|                                                                                                    | Blocco con codice No       | >      |  |
|                                                                                                    | Restrizioni No             | >      |  |
| 💌 Immagini                                                                                                    |                            |        |  |
| Note                                                                                                    | Data e ora                 | >      |  |
| Store                                                                                                    | Tastiera                   | >      |  |
| AirVideoFree                                                                                                    | Internazionale             | >      |  |
| Altroconsumo                                                                                                    | Accessibilità              | >      |  |
| Compass HD                                                                                                    |                            |        |  |
| CorSport HD                                                                                                    | Ripristina                 | •      |  |
| Credito Tim                                                                                                    |                            |        |  |
| Crystal Portal                                                                                                    |                            |        |  |
| Siystar Porta                                                                                                    |                            |        |  |

3. Selezionare il nome della Rete Wireless(nel nostro caso Luiss)

| iPad                         | 14:59 76% 💻                                                                                                    |  |  |
|------------------------------|----------------------------------------------------------------------------------------------------|--|--|
| Impostazioni                 | Rete Wi-Fi                                                                                                    |  |  |
| 🕑 Uso in aereo               |                                                                                                    |  |  |
| SWI-FI LUISS                 | Wi-Fi                                                                                                    |  |  |
| VPN VPN                      | Scegli una rete 300                                                                                                    |  |  |
| Notifiche Sì                 | linksys 🗢 📀 🕑                                                                                                    |  |  |
| 🕎 Dati cellulare             | ✓ LUISS 🗢 📀                                                                                                    |  |  |
| 🙀 Luminosità e sfondo        | LUISSVoice                                                                                                    |  |  |
| Cornice immagine             | Altro >                                                                                                    |  |  |
| 🚳 Generali                   | Richiedi accesso reti                                                                                                    |  |  |
| 🔄 Posta, contatti, calendari | L'accesso ai network conosciuti sarà automatico.<br>Se non è disponibile nessun network conosciuto, ti<br>verrà richiesta l'autorizzazione prima di accedere a<br>un nuovo network. |  |  |
| 🧭 Safari                     |                                                                                                    |  |  |
| 🐻 iPod                       |                                                                                                    |  |  |
| Wideo                        |                                                                                                    |  |  |
| 🙊 Immagini                   |                                                                                                    |  |  |
| T Note                       |                                                                                                    |  |  |
| Store                        |                                                                                                    |  |  |
| Applicazioni                 |                                                                                                    |  |  |
| irVideoFree                  |                                                                                                    |  |  |
| Altroconsumo                 |                                                                                                    |  |  |
| 👩 Compass HD                 |                                                                                                    |  |  |
| CorSport HD                  |                                                                                                    |  |  |
| Eredito Tim                  |                                                                                                    |  |  |
| Crystal Portal               |                                                                                                    |  |  |

 4. Premere il tasto maggiore (>) accanto al nome della rete Luiss per accedere alle configurazioni avanzate di Rete

| iPad ᅙ                       | 09:00              |                  | 100%                          |
|------------------------------|--------------------|------------------|-------------------------------|
| Impostazioni                 | Rete Wi-Fi         | LUISS            |                               |
| Uso in aereo                 | Accesso automatico |                  |                               |
| 🗟 Wi-Fi LUISS                | Login automatico   |                  |                               |
| VPN VPN                      | Indirizzo IP       |                  | )                             |
| Notifiche Sì                 | DHCR               | BootP            | Statico                       |
| Localizzazione Si            | DICF               | DOUL             | Statico                       |
| Dati cellulare               | Indirizzo IP       |                  |                               |
| 🙀 Luminosità e sfondo        | Maschera sottorete |                  |                               |
| Cornice immagine             | Router             |                  |                               |
| Generali                     | DNS                |                  |                               |
| 🕎 Posta, contatti, calendari | Domini di ricerca  |                  | studenti.lan                  |
| 🧭 Safari                     | ID cliente         |                  |                               |
| iPod                         |                    |                  |                               |
| Wideo                        |                    | Rinnova il lease |                               |
| 🔎 Immagini                   | Proxy HTTP         |                  |                               |
| FaceTime                     | No                 | Manuale          | Automat.                      |
| Tote Note                    | URL                | h                | ttp://proxy.luiss.it/wpad.dat |

5. A questo punto comparirà la richiesta di accettare il certificato CISCO (dovremo premere CONTINUA )

| iPad | 14:59                                  | 76 % 💷  |
|------|----------------------------------------|---------|
|      | Web Authentication Redirect            |         |
|      | http://www.apple.com                   | Annulla |
|      | Login                                  | Annuna  |
|      |                                        |         |
|      |                                        |         |
|      |                                        |         |
|      |                                        |         |
|      |                                        |         |
|      |                                        |         |
|      |                                        |         |
|      |                                        |         |
|      |                                        |         |
|      |                                        |         |
|      | Impossibile verificare identità        |         |
|      | server                                 |         |
|      | Wi-Fi non può verificare l'identità di |         |
|      | "1.1.1.1". Desideri continuare         |         |
|      | comunque?                              |         |
|      | Annulla                                |         |
|      | Annunu                                 |         |
|      | Dettagli                               |         |
|      |                                        |         |
|      | Continuo                               |         |
|      | Continua                               |         |
|      |                                        |         |
|      |                                        |         |
|      |                                        |         |
|      |                                        |         |
|      |                                        |         |
|      |                                        |         |
|      |                                        |         |
|      |                                        |         |
|      |                                        |         |
|      |                                        |         |
|      |                                        |         |
|      |                                        |         |
|      |                                        |         |

6. Verrà richiesto UserId e Password di connessione

|                                | _                        | Web Authentication<br>https://1.1.1.1<br>Login | Annulia |
|--------------------------------|--------------------------|------------------------------------------------|---------|
|                                | Login                    |                                                |         |
| Welcome to<br>Please insert yo | D LUISS Wireless Network |                                                |         |
| User Name<br>Password          |                          |                                                |         |
|                                | Submit                   |                                                |         |

7. A questo punto il dispositivo potrà navigare